## Мобильное приложение DocContact

Инструкция по удалению всех данных пользователя

Для того, чтобы безвозвратно удалить все Ваши данные, включая данные профиля, записи чата и все пройденные результаты опросов (для профиля типа «пациент»), или всех добавленных пациентов (для профиля типа «врач»), Вам следует:

При наличии доступа в приложение:

1. Перейти на экран «Главная» (для профиля типа «пациент»), или «Пациенты» (для профиля типа «врач»)

2. Выбрать в меню пункт «Выйти из аккаунта»

3. В открывшемся окне выбрать пункт «Удалить аккаунт»

4. В открывшемся окне ввести причину удаления аккаунта и всех связанных с ним данных (опционально) и нажать «Удалить аккаунт».

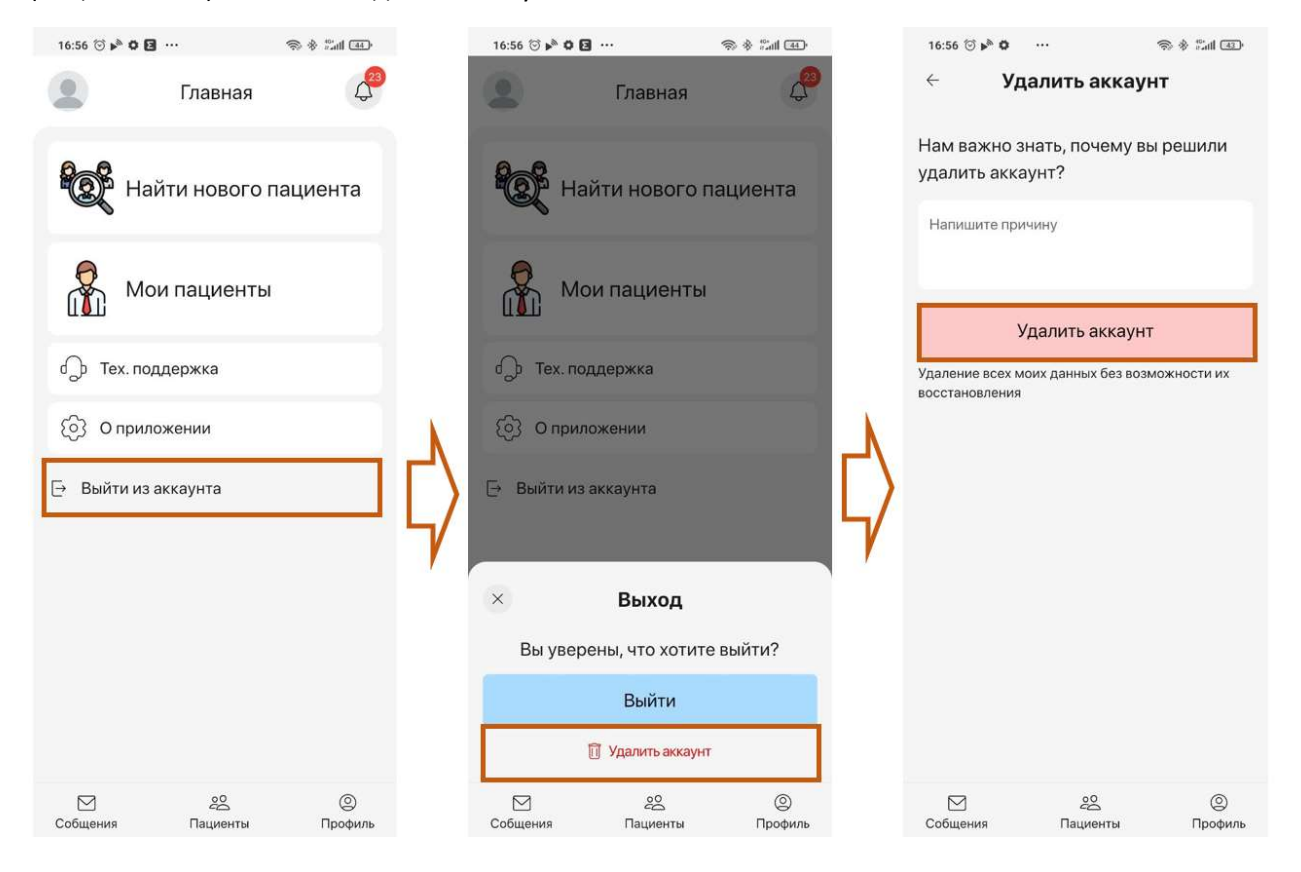

При отсутствии доступа в приложение, или в случае сложностей с удалением аккаунта и всех Ваших данных по пути, описанному выше:

Обратиться в Техническую поддержку приложения, заполнив форму обращения в разделе «техническая поддержка», или обратившись по одному из способов связи, указанных на странице «техническая поддержка»:

| 16:57 🗇 🌬 🗘 🖬 🚥           | \$\$ 8 <sup>65</sup> and 43 | 16:56 河 ▶ 🏷 🖸        | 16:56 🗇 🌬 🗘 🖸 🚥       |                 |
|---------------------------|-----------------------------|----------------------|-----------------------|-----------------|
| ← Bxc                     | рд                          | 2                    | Главная               | 4 <sup>30</sup> |
| Пациент                   | Врач                        | Hai                  | йти нового па         | ациента         |
| ID, номер телефона или по | чта                         | Mo                   | и пациенты            |                 |
| Пароль                    |                             | с) Тех. под          | ідержка               |                 |
| Забыли пароль?            |                             | စြဲ О прило          | жении                 |                 |
|                           |                             | [→ Выйти из аккаунта |                       |                 |
|                           |                             |                      |                       |                 |
|                           |                             |                      |                       |                 |
|                           |                             |                      |                       |                 |
| Войт                      | и                           |                      |                       |                 |
| Техническая поддержка     |                             | ☐<br>Собщения        | <u>20</u><br>Пациенты | ©<br>Профиль    |